## FOR COMMUNITIES OF FAITH:

## **IChurchHub**

| Community of F            | aith Info                     |                                                                             | Quick Links                                         |                                         |                                                    |
|---------------------------|-------------------------------|-----------------------------------------------------------------------------|-----------------------------------------------------|-----------------------------------------|----------------------------------------------------|
| R Kigar, Deb              |                               |                                                                             | Web Apps (Stats Forms, Assessment Calculator, etc.) |                                         |                                                    |
| 🖾 Diliger@united-church.c | F:                            |                                                                             | Local Church Administration                         |                                         |                                                    |
| 6 N2                      |                               |                                                                             | United Church Forms                                 |                                         |                                                    |
| 83 n/s                    |                               |                                                                             | United Church Handbooka                             |                                         |                                                    |
|                           |                               |                                                                             |                                                     |                                         |                                                    |
| Quick Actions             |                               |                                                                             |                                                     | $\frown$                                |                                                    |
| Quick Actions             |                               | Q                                                                           | 赤 /                                                 |                                         | ?                                                  |
| Quick Actions             | Community of Faith            | Q<br>Find a New Minister                                                    | Community of Faith                                  | Community of Faith                      | <b>?</b><br>Request Assistance                     |
| Quick Actions             | Community of Faith<br>Profile | Q<br>Find a New Minister<br>Search for new Kinisty<br>Personed to same your | Community of Faith<br>Private Folder                | Community of Faith<br>Published Content | ?<br>Request Assistance<br>processional Council of |

To upload your JNAC/MPSor other large files such as photos/videos – here are some instructions which may be helpful.

- click the Published Content button on your Community of Faith page in ChurchHub
- then in the next screen click the Upload button in the ribbon bar and select the JNAC or other file to upload.
- Once uploaded, click the circle just to the left of the filename to select it (it appears when you hover over the filename)
- Click Copy Link in the ribbon bar (you now have a link to your uploaded document)
- Then in the Position Summary box on your profile page, add some text that says "Please see our JNAC which is available here: " and paste the link to the file.

## FOR MINISTRY PERSONNEL:

| My Info                                                   | My Professional Requireme                                                                                                    | nts                                                                     |
|-----------------------------------------------------------|----------------------------------------------------------------------------------------------------|-------------------------------------------------------------------------|
| 옥 <b>Kigar, Deb</b><br>② n/a<br>피 DKigar@united-church.ca | The following requirements currently include dates in wh<br>ministers, or when a requirement is due for all ministers.<br>Professional requirement dates do not yet reflect your in | nich training sessions will next be held for all<br>dividual due dates. |
| S n/a                                                     | Title                                                                                                    | Date                                                                    |
| ≌ n/a                                                     | Annual Declaration 2019 (Open April 1, 2019)                                                                                                    | Required by 06/30/2019                                                  |
|                                                           |                                                                                                    |                                                                         |
|                                                           |                                                                                                    | See all upcoming web                                                    |
|                                                           |                                                                                                    | See all upcoming web                                                    |
|                                                           |                                                                                                    | See all upcoming web                                                    |
|                                                           |                                                                                                    | See all upcoming web                                                    |
| Quick Actions                                             |                                                                                                    | See all upcoming web                                                    |
| Quick Actions                                             |                                                                                                    | See all upcoming web                                                    |
| Quick Actions                                             |                                                                                                    | See all upcoming web                                                    |
| Quick Actions                                             | Q                                                                                                    | See all upcoming web                                                    |

To upload your resume or skills & gifts profile – here are some instructions which may be helpful.

- click the View/Upload tab on your Ministry page in ChurchHub
- then in the next screen click the Upload button in the ribbon bar and select the file to upload.
- Once uploaded, click the circle just to the left of the filename to select it (it appears when you hover over the filename)
- Click Copy Link in the ribbon bar (you now have a link to your uploaded document)
- Then in the Skills & Gifts box on your profile page, add some text that says "Please see my skills and gifts profile which is available here: " and paste the link to the file.